## **Scanning Volumes To A Container**

Volumes can be scanned or assigned to a container directly via the container's properties window.

From the inventory window open the required container's properties tab by either right-clicking the required container and selecting Properties or double clicking.

| Volume      | S                     |           |     |                         |           |             |              |
|-------------|-----------------------|-----------|-----|-------------------------|-----------|-------------|--------------|
| ID          | Current Locat         | ion       |     | Target Location Flags   | Move Time | Due in      | Container    |
| Enter tex   | t h 🍸 Enter text here | 2         | Y   | Enter text he 🍸 Enter 🍸 | Enter t 🍸 | Enter t 🍸   | Enter tex    |
| 6 0017      |                       | .14.10000 | 01] | BCO                     |           | Unspecified | Is-Container |
| ە 🖉         | Add                   |           | 02] | BCO                     |           | Unspecified | ls-Container |
| 🍮 OC        | Delete                |           | 03] | BCO                     |           |             | Is-Container |
| <b>G</b> 0( | Edit                  | >         | 04] | BCO                     |           |             | Is-Container |
|             | Export                |           |     |                         |           |             |              |
|             | Find                  | >         |     |                         |           |             |              |
|             | Favorites             | >         |     |                         |           |             |              |
|             | Print                 | >         |     |                         |           |             |              |
|             | Properties N          |           |     |                         |           |             |              |
|             | Select                | 3 >       |     |                         |           |             |              |
|             | Special Operations    | >         |     |                         |           |             |              |
|             | View                  | >         | I   |                         |           |             |              |

Open the Container Contents tab, right-click and select Scan To Assign Volume to open the scan in window.

| / Notes | 16 H         | listory     |       | Datase | ts   | 1       | Attributes  |      | VeriScore <sup>***</sup> |
|---------|--------------|-------------|-------|--------|------|---------|-------------|------|--------------------------|
| 👤 DR    | Strategies   | P Op        | tions |        |      | Catalog |             | S Co | ntainer Contents         |
| /olume  | R            | epository   |       | Next I | Nove | Flags   | Description |      |                          |
|         | Assign to ne | w/no contai | ner   |        |      |         |             |      |                          |
|         | Edit         |             |       | >      |      |         |             |      |                          |
|         | Export       |             |       | >      |      |         |             |      |                          |
|         | Properties   |             |       |        |      |         |             |      |                          |
|         | Remove from  | m Container |       |        |      |         |             |      |                          |
|         | Scan to Assi | gn Volume   |       |        |      |         |             |      |                          |
|         |              |             | 13    |        |      |         |             |      |                          |

## Scan in the volumes to be assigned to the container using your preferred scanning method.

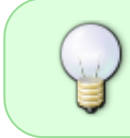

If scanning unqualified barcodes (ie 123456L5 not US01.LTO.123456L5) you will need to make sure the customer ID and media ID are correct in the defaults of the scan window for the volumes.

| Im Scan to assign to Container                                                                                                    |                                                                                                    |                                                                                            | ×              |  |
|----------------------------------------------------------------------------------------------------|----------------------------------------------------------------------------------------------------|--------------------------------------------------------------------------------------------|----------------|--|
| 000015L5                                                                                                    | 200                                                                                                    | Defaults<br>Customer-ID US<br>Media-ID LT                                                  | 03<br>O        |  |
|                                                                                                    |                                                                                                    | Options Save Defaults Tru Enable Sounds Tru Edit Multiline Records Fal                     | ie<br>ie<br>se |  |
| Barcode     Customer     Media Type     Volume-ID     Message       Im 000015LS     North Carolina Data Center     It T0 Cartridge     000015LS     Request 0K       Im 000012LS     North Carolina Data Center     It T0 Cartridge     000014LS     Request 0K       Im 000012LS     North Carolina Data Center     It T0 Cartridge     000014LS     Request 0K       Im 000011LS     North Carolina Data Center     It T0 Cartridge     000012LS     Request 0K       Im 000011LS     North Carolina Data Center     It T0 Cartridge     000011LS     Request 0K | Count<br>1<br>1<br>1<br>1                                                                                                    | Media-ID                                                                                   |                |  |
| d Messages (4)                                                                                                    | Media-ID<br>Default Media-ID to be used<br>can not be determined from the determined from the determined from | Media-ID<br>Default Media-ID to be used when one<br>can not be determined from the Barcode |                |  |

Close the scan window when finished and click Save to apply volume assignment and close the container property window.

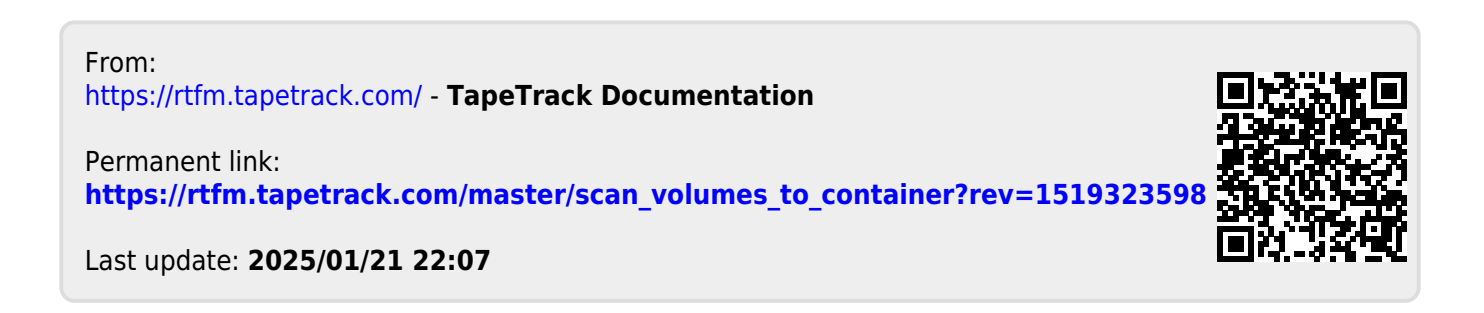